## パッチ適用方法(Windows 用)

2020 年 2 月 25 日に確認された Apache Tomcat の脆弱性(CVE-2020-1938)において、 PREGARE12、PREGARE11をご使用のお客さまにパッチをご用意いたしました。 下記手順に従い、パッチの適用をお願いいたします。

【手順】 ※Administrator または管理者権限で実行してください

- 1. patch-pregare-win.zip をウェッブアイのホームページからダウンロードする https://www.webi.co.jp/files/patch-pregare-win.zip
- 2. サーバーのデスクトップに patch-pregare-win.zip をコピーする
- 3. Windows PowerShell を起動する

## PREGARE12 をご使用のお客さま

- 4. zip をダブルクリックし update-tomcat-conf.ps1 をデスクトップにコピーする
- 5. スクリプトを実行する
  - ※ [& ]を入力後、ファイルを PowerShell にドラッグ&ドロップしてください
  - > & C:¥Users¥Administrator¥Desktop¥update-tomcat-conf.ps1

## PREGARE11 をご使用のお客さま

- 4. zip をダブルクリックし update-tomcat85-conf.ps1 をデスクトップにコピーする
- 5. スクリプトを実行する
  - ※ [& ]を入力後、ファイルを PowerShell にドラッグ&ドロップしてください
  - > & C:¥Users¥Administrator¥Desktop¥update-tomcat85-conf.ps1